## Parent – Canvas Sign Up

- 1. Go to https://myspot.sdhc.k12.fl.us/register/
- 2. Fill in the requested information and click on Register:

| Register                                                                       |                                                                                                    |
|--------------------------------------------------------------------------------|----------------------------------------------------------------------------------------------------|
| Your Email Address                                                             |                                                                                                    |
|                                                                                |                                                                                                    |
| Enter the information about                                                    | one of your children. If you have more than one child, you will be able to add them to your account later. |
| Student Number                                                                 | Student's School                                                                                           |
|                                                                                | Select a School 📀                                                                                          |
| Student's Date of Birth Month Student's S Last Four Digits of your Student's S | Day O Year O Ocial Security Number                                                                         |
| our Relationship to the Student                                                |                                                                                                    |
|                                                                                | Please select a relationship 📀                                                                             |
| I declare this information                                                     | is true and correct.                                                                                       |
|                                                                                | Cancel Register                                                                                            |

3. A confirmation email will be sent to you. Follow the directions in the email to create a password.

To add a student:

Login to mySPOT, <u>https://myspot.sdhc.k12.fl.us/public/login/</u>, on the right-hand side, click on the drop-down by your name and select Add A Student

Forgot Password link for Parents:

https://myspot.sdhc.k12.fl.us/help/forgotPass.php

What information does the parent put in "Last four of SSN" in MySpot/Canvas for students without SSN?

- Drop the1st two of the student number AND THE LAST NUMBER.
- So if student ID is 1234567 it becomes a 4-digit social of 3456

If a parent cannot register online because the information does not match, parents need to call the Communications Department at 813-840-7388.